# **AV** System Instructions Ballina Surf Club

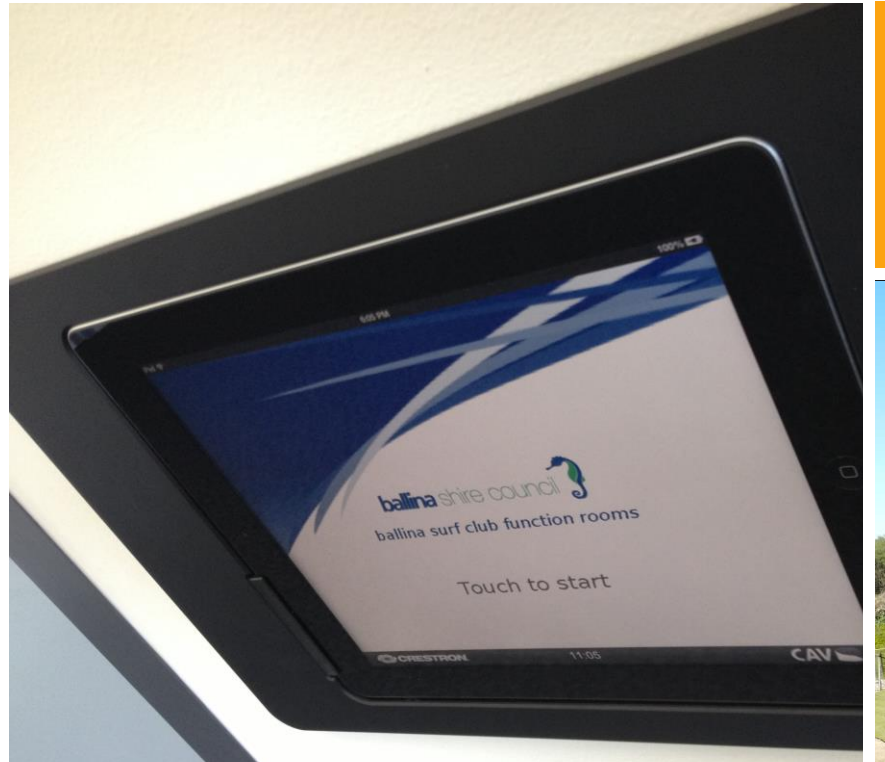

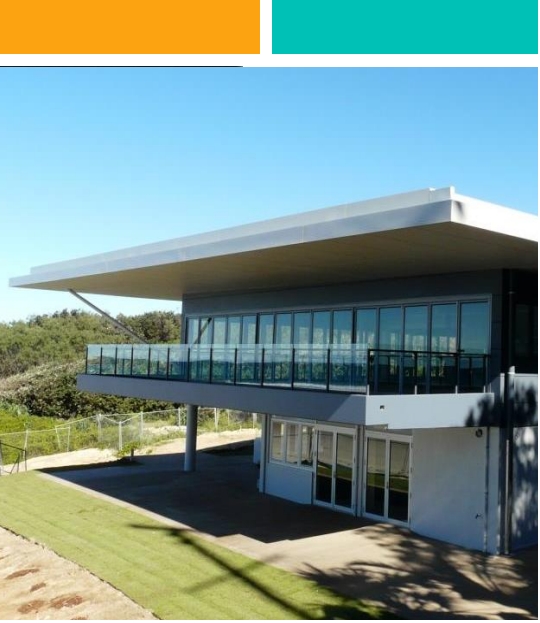

#### Contents

| Start Up2                               |   |
|-----------------------------------------|---|
| Setup for One or Two<br>Function Rooms3 | 3 |
| Using a Microphone6                     | ; |
| Play Music7                             |   |
| Watch TV7                               |   |
| Project from your<br>Computer8          | ; |
| Play a Photo<br>Slideshow9              |   |

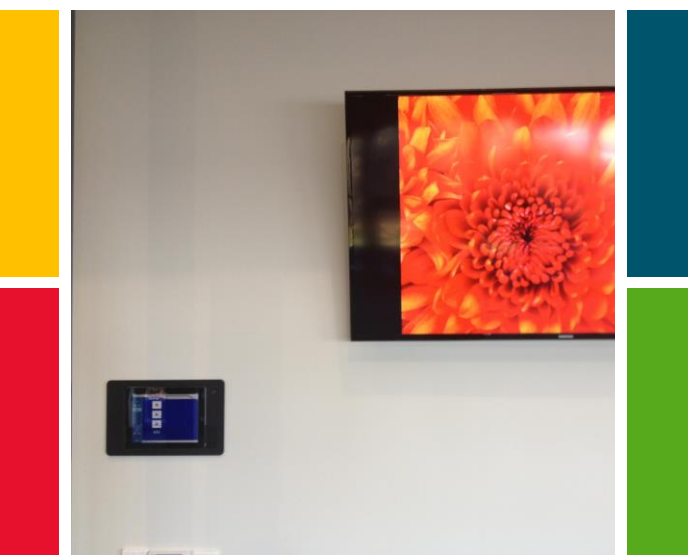

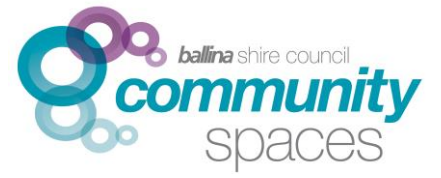

Phone: 02 6687 6291

All enquiries can be directed to Council's Community Spaces Team Email: communityspaces@ballina.nsw.gov.au Web: www.ballina.nsw.gov.au

### **START UP**

| Welcome Screen / Password<br>Touch the iPad screen and enter the pin<br>1133 |
|------------------------------------------------------------------------------|
| Password Required<br>1 2 3<br>ball 4 5 6 ms<br>7 8 9<br>CLEAR 0 OK           |
| CRESTRON. 11:57 CAV                                                          |

#### **Home Screen**

- 1. The TV you are controlling
- 2. Press the TV on the iPad screen to turn on
- 3. Select the audio source (TV or AV)
- 4. Adjust the volume

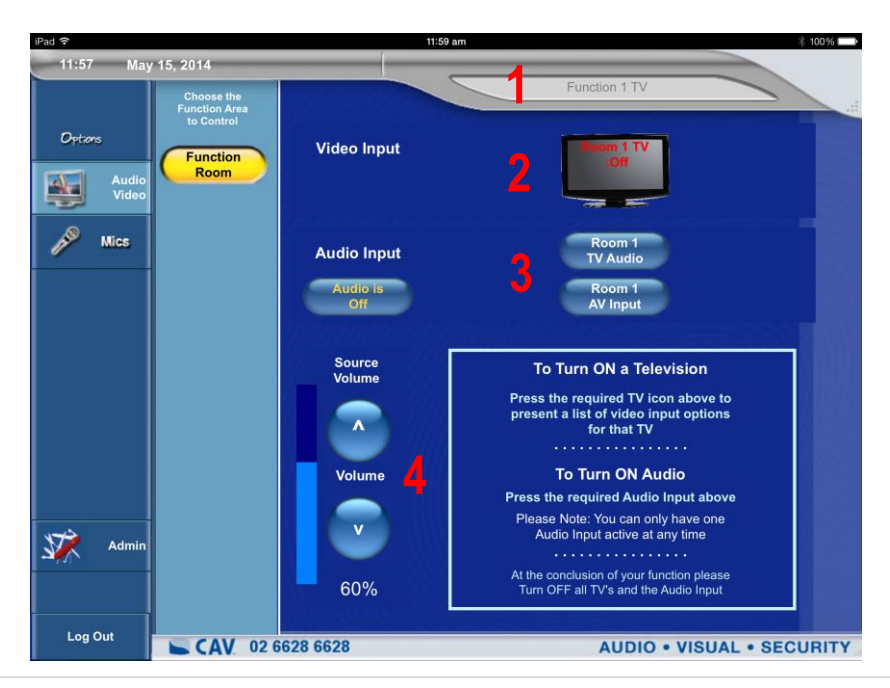

#### SET UP FOR ONE FUNCTION ROOM (IF YOU HAVE HIRED TWO ROOMS, SKIP TO NEXT PAGE)

This is an important step to ensure that you can control the TV or TVs for your Function space.

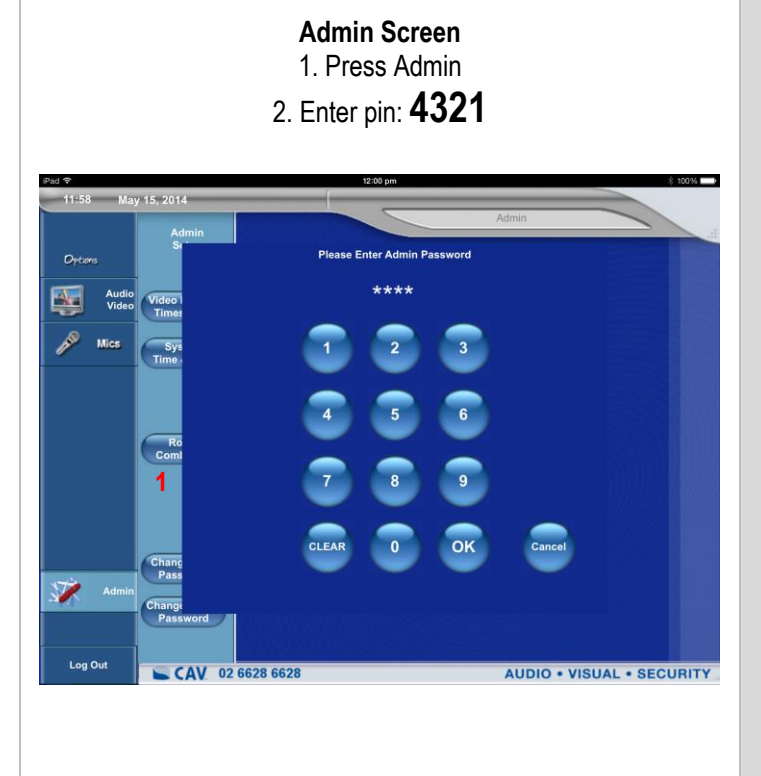

Room Combining Screen Make sure that the Combine Rooms button is not selected (the screen should look like the picture below)

# 1150 May 15, 2014 Admin Setup Octors Admin Video Video Presets Video Video Presets Times & Data Press the button below to combine or seperate the function rooms Combining Combine Rooms Combining Change User Passord Change Kamin Passord Log Out Log Out C 2 6528 6628

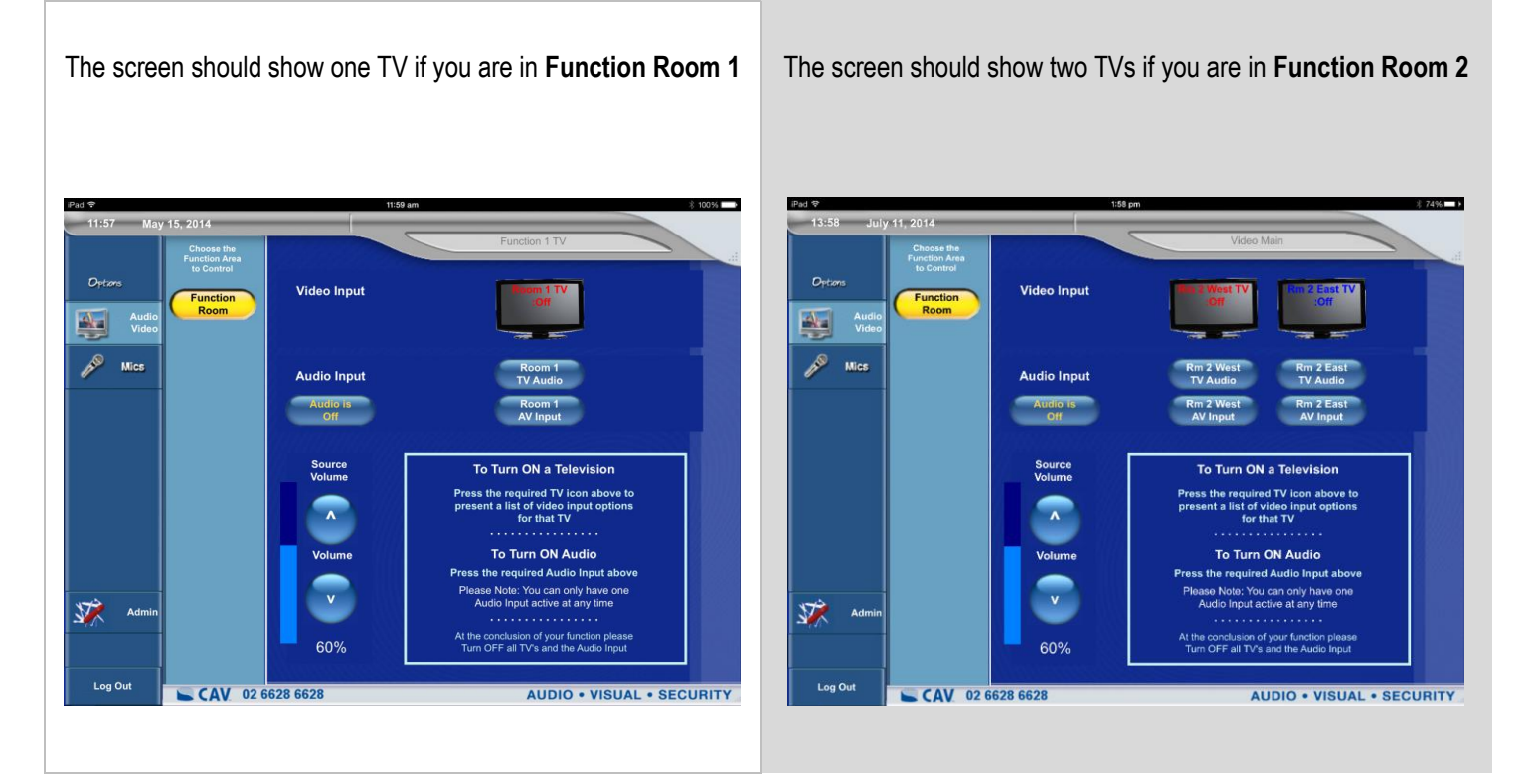

#### SET UP FOR PROJECTING ONTO BOTH SCREENS GAWANDI ROOM ONLY (IF YOU

HAVE HIRED TWO ROOMS, SKIP TO NEXT PAGE)

Plug your computer using a HDMI cable into the HDMI socket located under the West TV (Furthest away from Ocean).

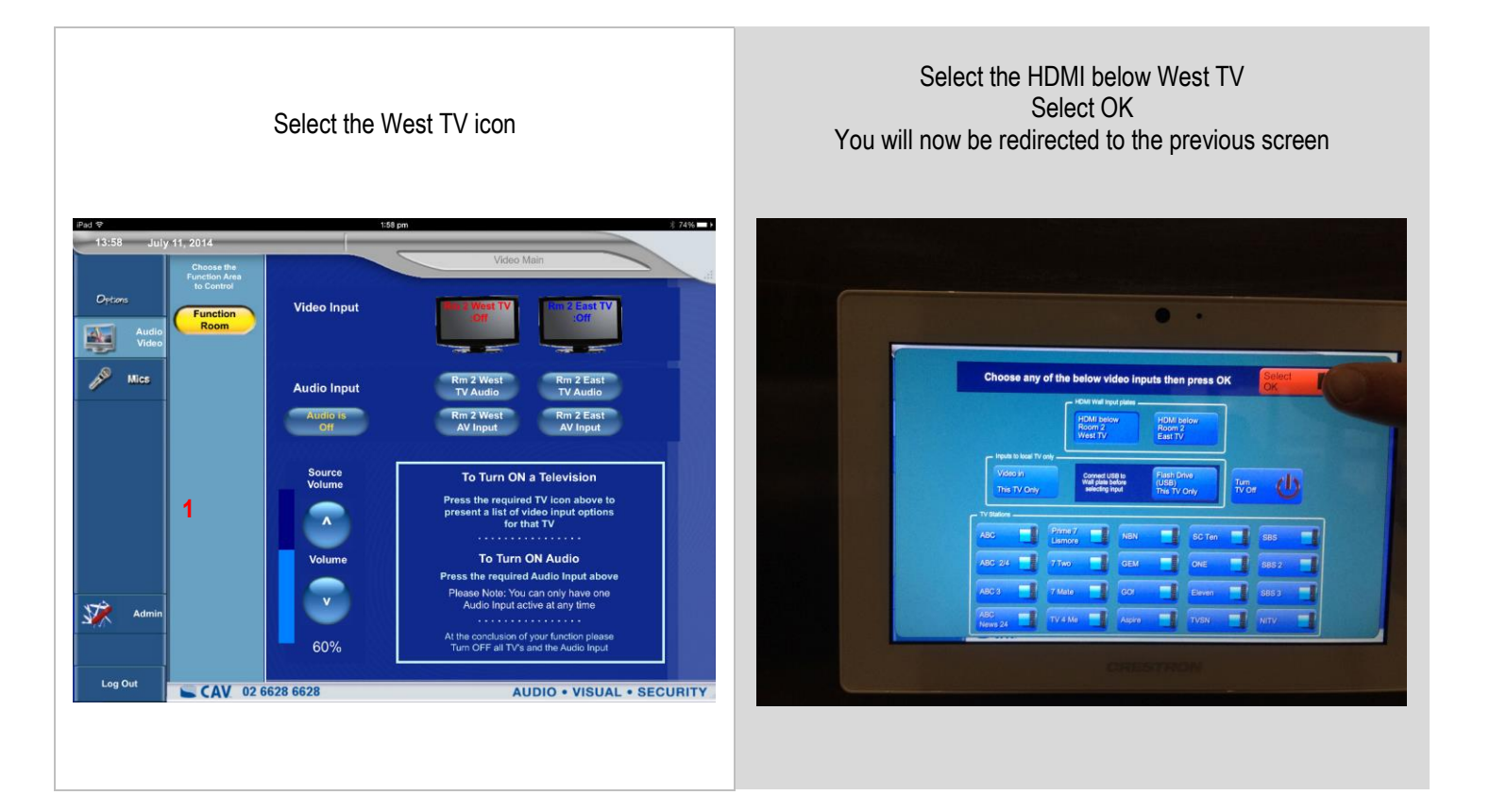

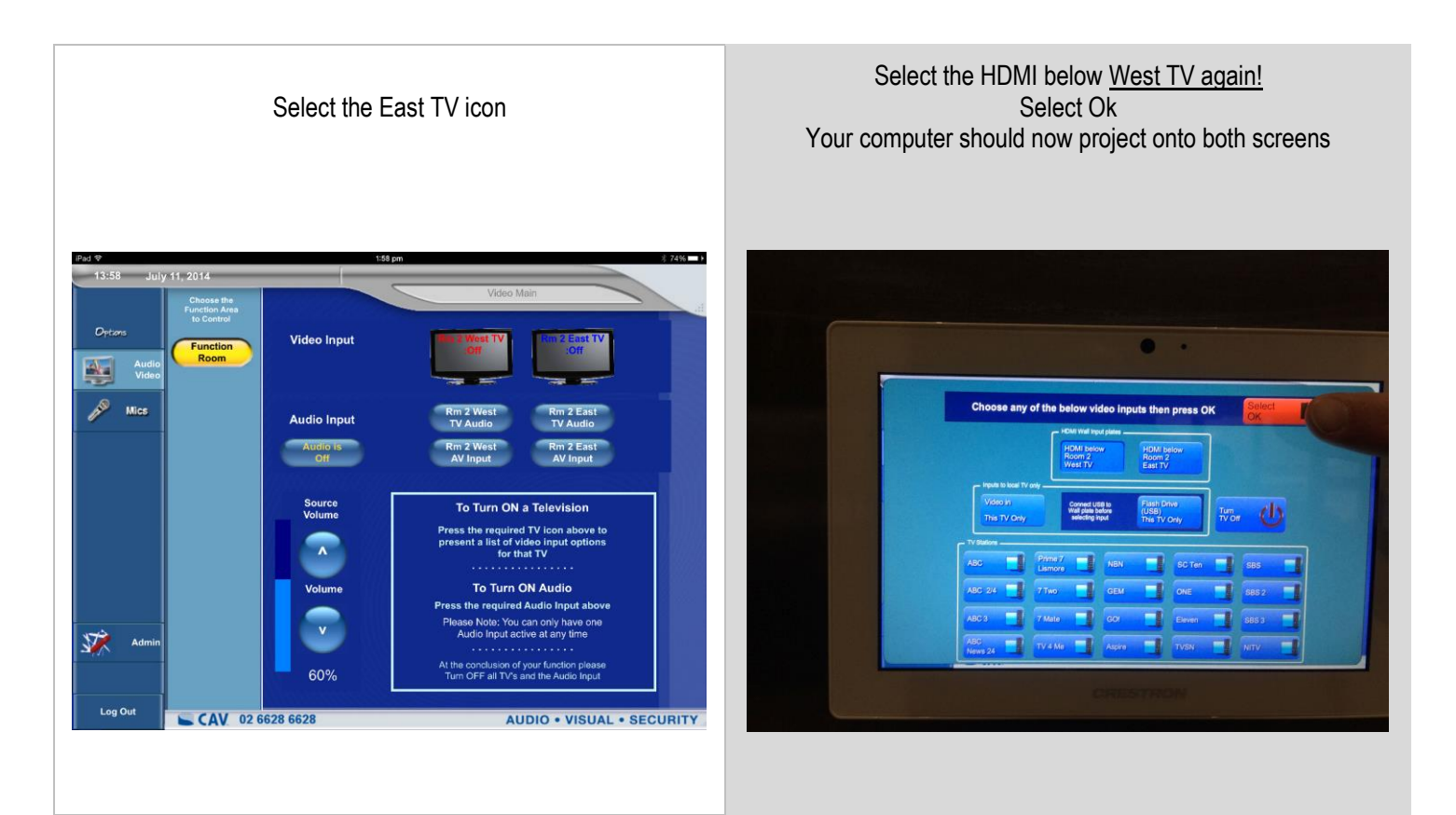

4

#### SET UP FOR TWO FUNCTION ROOMS (IF YOU HAVE HIRED ONE ROOM, SEE PREVIOUS PAGE)

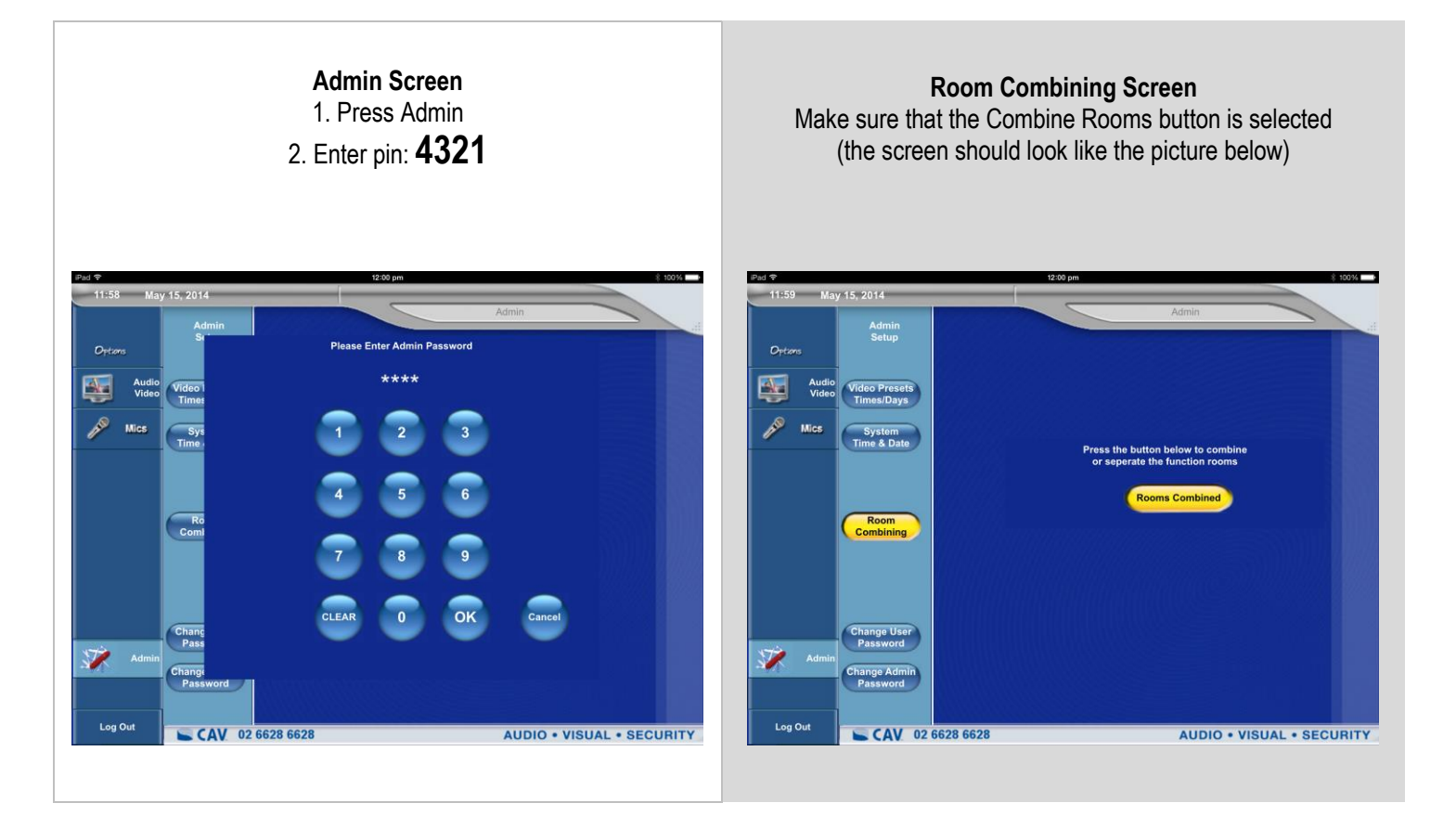

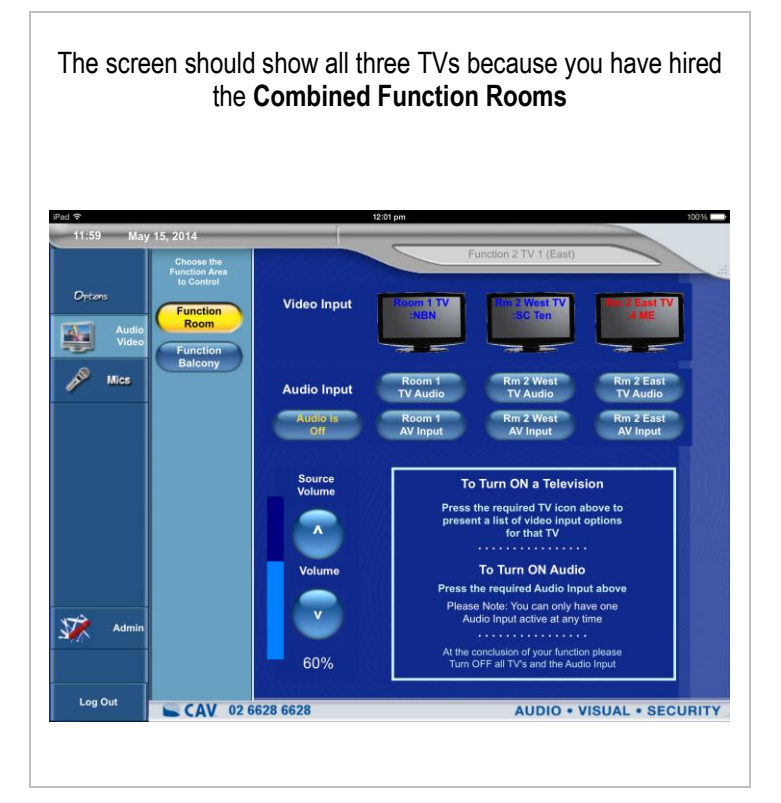

### USING A MICROPHONE

Get the mics out of the box and check that the battery isn't flat

Take note of the number on the mic

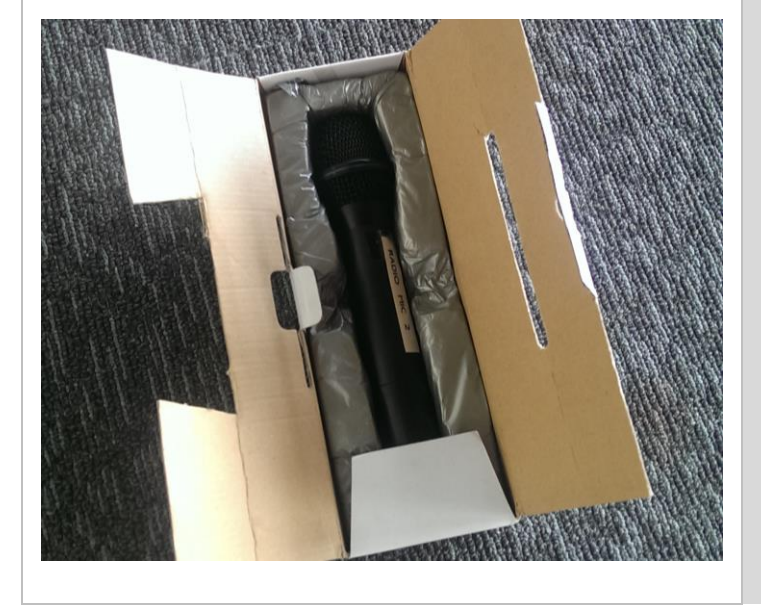

Select Mics

Select MIC1 or MIC2

Adjust the Mic Volume

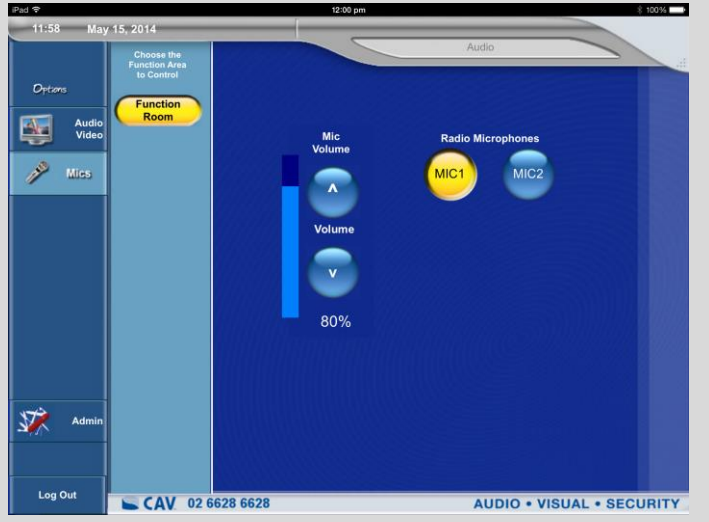

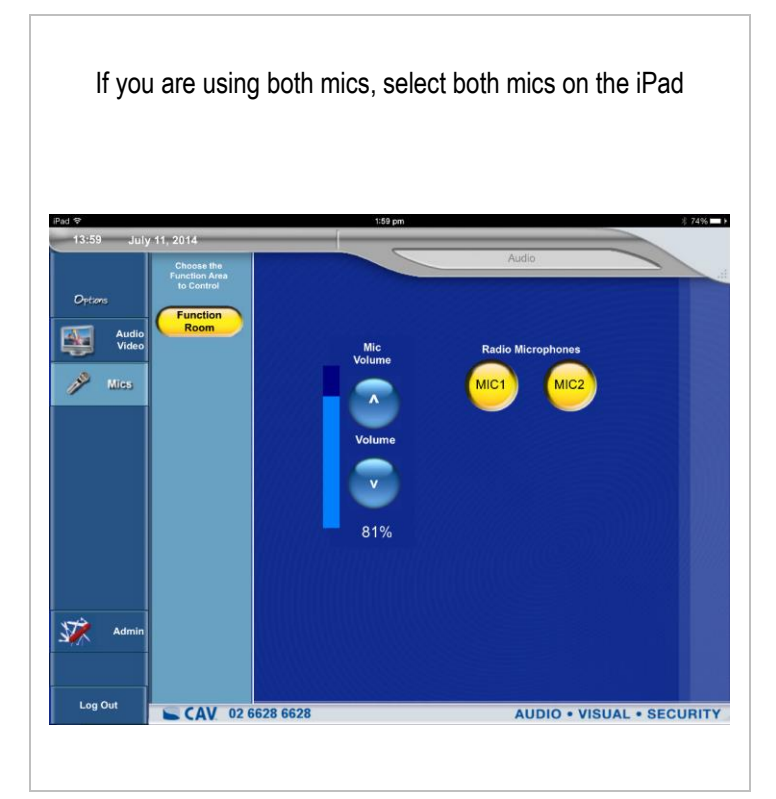

#### PLAY MUSIC THROUGH AN MP3 PLAYER (IPOD ETC)

Connect Mp3 player to socket under TV using the cord pictured (stored in plastic box in storeroom)

Select **AV Input** option on iPad under corresponding TV where Mp3 player is connected.

Adjust volume

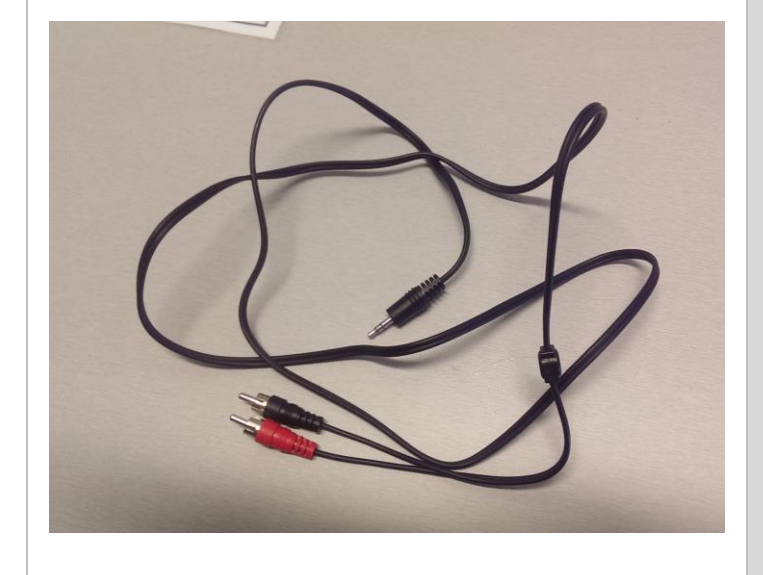

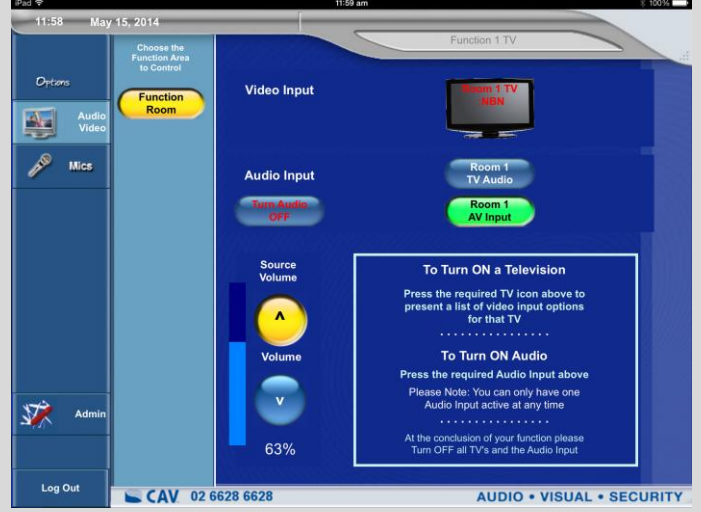

### WATCH TV

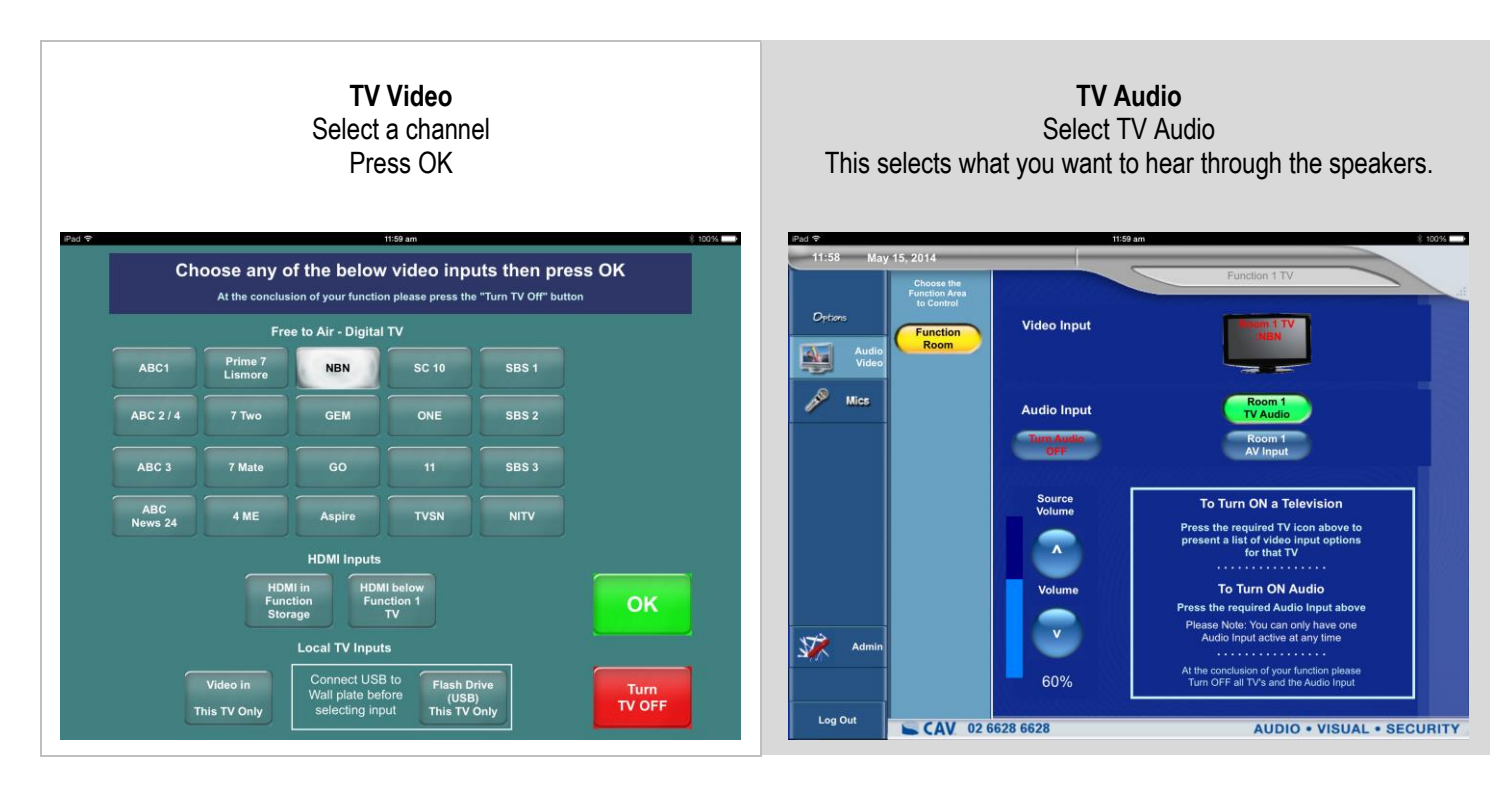

#### **PROJECT** COMPUTER ONTO TV USING HDMI (FOR POWERPOINT PRESENTATIONS ETC.)

Connect laptop to HDMI socket underneath TV, or in storeroom, using the cord pictured (stored in plastic box in storeroom)

# Press on TV that you want the laptop to be projected onto (Function Room 1 setup pictured)

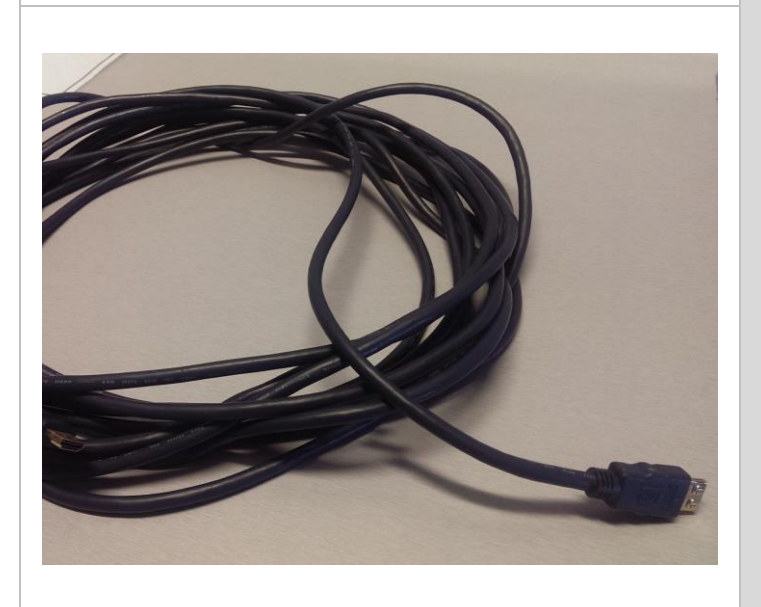

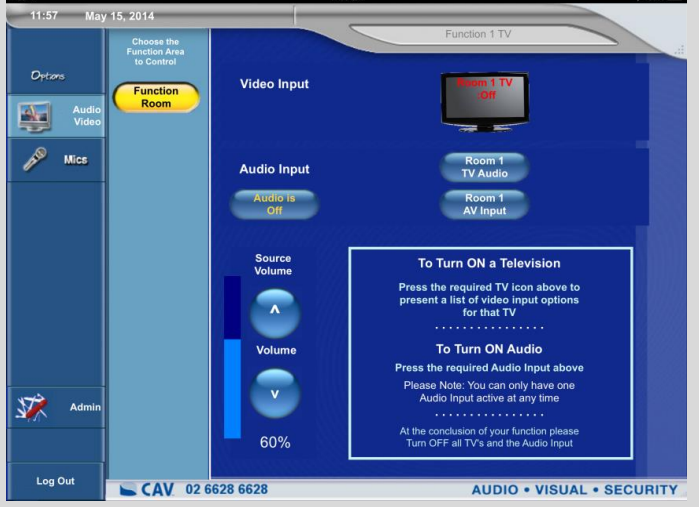

Depending on where your computer is plugged in, select either:

- 1. HDMI in Function Storage (kitchenette)
- 2. HDMI below Function 1 TV

#### Adjust volume

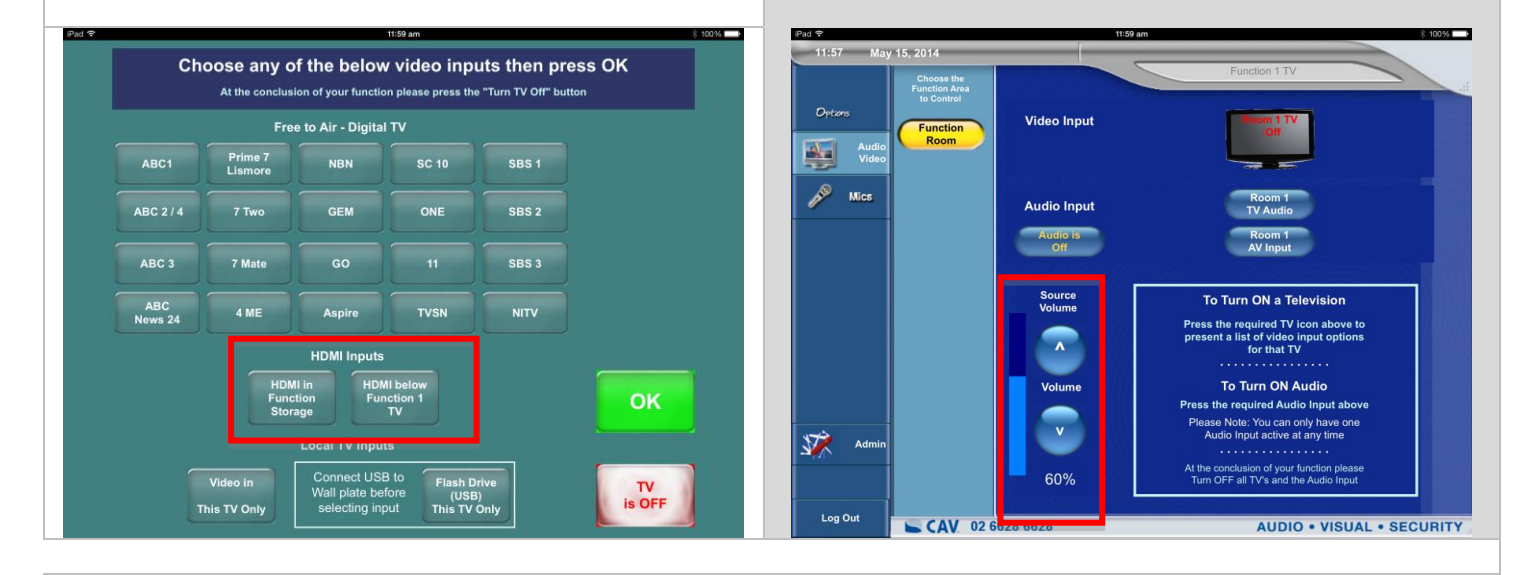

Note: Repeat the above steps if you wish to display your presentation on more than one TV.

## PLAY A PHOTO SLIDESHOW THROUGH USB

#### Plug USB into wall socket below a TV.

Note: To play photo slideshow on more than one TV, you will need a USB for each TV, or use a laptop and HDMI.

Press the TV that corresponds to where your USB is connected

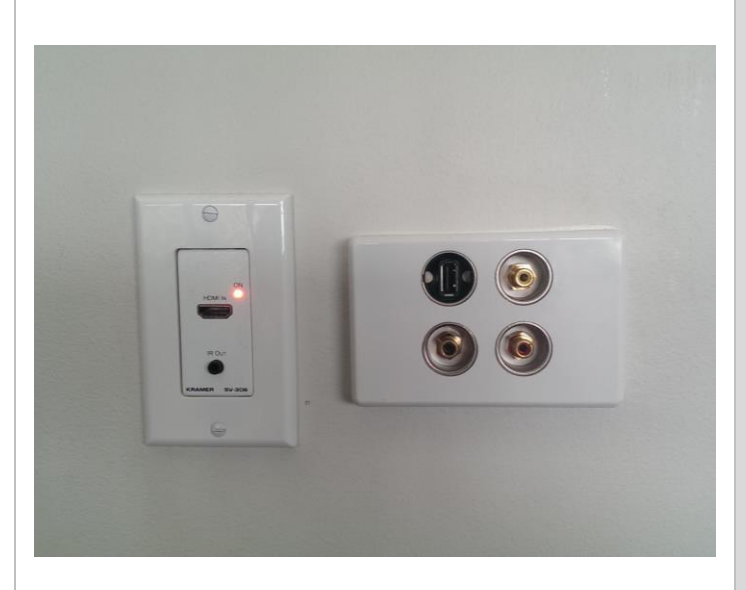

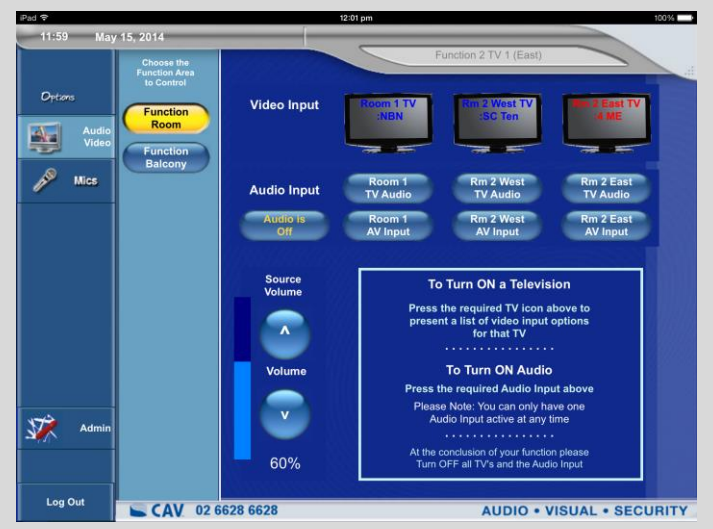

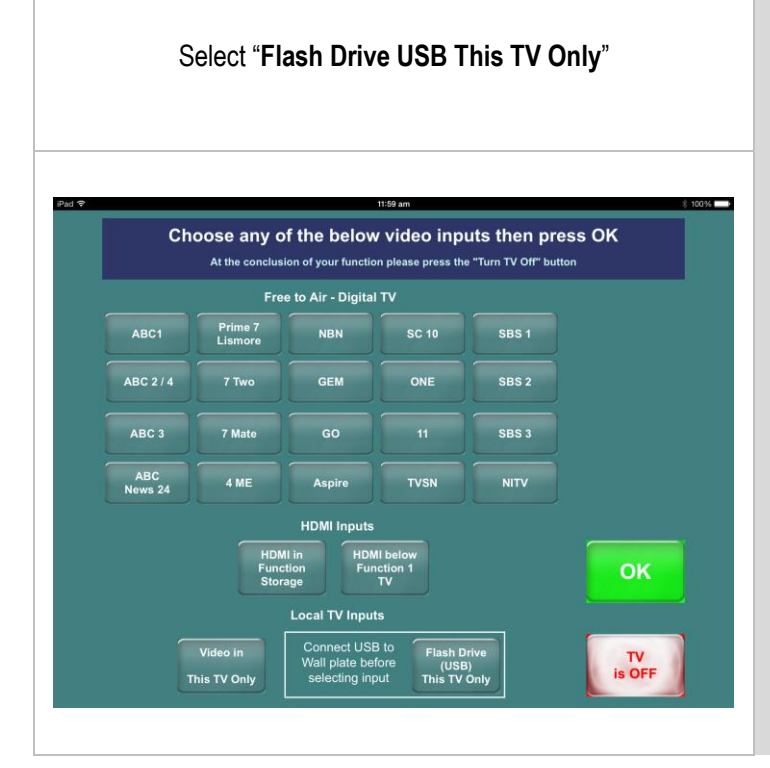

Control the slide show using the arrows etc on the iPad

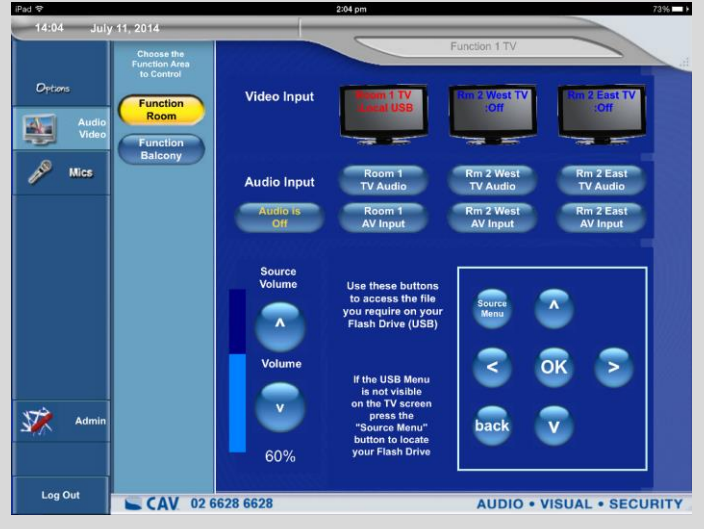